### 一、管理部门: 教务与科研管理处 (教师发展中心)

二、管理员: 黄志聪

### 三、教务管理系统-学生信息修改流程【电脑端】

### 第一步:在"信息维护处"点击"学生个人信息维护"。

|        |                                          |              |                                                                                           |                                                                                    |                                                                                          |                                                         |          |                                                               |                                              |                                                   |                                                                                                    |                                      |                                                                           |                                                                            |                                                             |                                                                                                    |                                                      |                                                       |                          | 2                                                              | _                                                               |
|--------|------------------------------------------|--------------|-------------------------------------------------------------------------------------------|------------------------------------------------------------------------------------|------------------------------------------------------------------------------------------|---------------------------------------------------------|----------|---------------------------------------------------------------|----------------------------------------------|---------------------------------------------------|----------------------------------------------------------------------------------------------------|--------------------------------------|---------------------------------------------------------------------------|----------------------------------------------------------------------------|-------------------------------------------------------------|----------------------------------------------------------------------------------------------------|------------------------------------------------------|-------------------------------------------------------|--------------------------|----------------------------------------------------------------|-----------------------------------------------------------------|
| C ▲ 不安 | 全   jw.gxyesf.com/jwg                    | lxt/xtgl/ind | ex_initMenu.ht                                                                            | tml                                                                                |                                                                                          |                                                         |          |                                                               |                                              |                                                   |                                                                                                    |                                      |                                                                           |                                                                            |                                                             |                                                                                                    |                                                      |                                                       | c                        | • 6                                                            | ☆                                                               |
| 〔_〕广西  | 幼儿师范高等                                   | 专科学校         | 交教务系统                                                                                     | 充                                                                                  |                                                                                          |                                                         |          |                                                               |                                              |                                                   |                                                                                                    |                                      |                                                                           |                                                                            |                                                             |                                                                                                    |                                                      |                                                       |                          | (                                                              | 9                                                               |
| 报名申请▼  | 信息维护▼  选课▼                               | 信息査          | 询▼ 教学评                                                                                    | 价→ 毕业设计(论                                                                          | 〕文)▼                                                                                     |                                                         |          |                                                               |                                              |                                                   |                                                                                                    |                                      |                                                                           |                                                                            |                                                             |                                                                                                    |                                                      |                                                       |                          |                                                                |                                                                 |
| 我的应用   | 学生个人信息维护<br>个人培养方案                       | •            |                                                                                           |                                                                                    |                                                                                          | i                                                       | 通知       |                                                               |                                              |                                                   |                                                                                                    |                                      |                                                                           |                                                                            |                                                             |                                                                                                    |                                                      |                                                       |                          |                                                                |                                                                 |
|        | 创新创业学分确认<br>实习过程资料<br>学生自主报到注册<br>公选专业确认 |              |                                                                                           |                                                                                    |                                                                                          |                                                         |          |                                                               |                                              |                                                   |                                                                                                    |                                      |                                                                           |                                                                            |                                                             |                                                                                                    |                                                      |                                                       |                          |                                                                |                                                                 |
|        | 专业方向确认                                   |              |                                                                                           |                                                                                    |                                                                                          |                                                         |          |                                                               |                                              |                                                   |                                                                                                    |                                      |                                                                           |                                                                            |                                                             |                                                                                                    |                                                      |                                                       |                          |                                                                |                                                                 |
|        |                                          |              | 课表                                                                                        |                                                                                    |                                                                                          |                                                         | <b>^</b> | 校历                                                            |                                              |                                                   |                                                                                                    |                                      |                                                                           |                                                                            |                                                             |                                                                                                    |                                                      |                                                       |                          |                                                                |                                                                 |
|        |                                          |              | <b>课表</b><br>9-10周,12-16周                                                                 | (双)(7-8节)-星期日-ナ                                                                    | 大学英语-平果校区-思贤B:                                                                           | 313多媒体教室-韦程                                             | <b>^</b> | 校历                                                            | 期目                                           |                                                   |                                                                                                    |                                      | 20                                                                        | 21-202                                                                     | 2学年                                                         | 1学期(                                                                                                    | 202                                                  | 1-09-                                                 | 06至2                     | 022-0                                                          | -23)                                                            |
|        |                                          |              | <b>课表</b><br>9-10周, 12-16周                                                                | (双)(7-8节)-星期日-ナ                                                                    | 大学英语-平果校区-思贤B:                                                                           | 313多媒体教室-韦程                                             |          | 校历学                                                           | 期目目                                          | 9,5                                               | 3 4                                                                                                    | 4                                    | 20<br>10                                                                  | 21-202                                                                     | 2学年                                                         | 1学期(                                                                                                    | 202 <sup>-</sup><br>11月                              | 1-09-                                                 | 06至2                     | 022-0                                                          | -23)<br>12月                                                     |
|        |                                          |              | <b>课表</b><br>9-10周,12-16周<br>1-9周,12-16周(                                                 | (双)(7-8节)-星期日-メ<br>1-2节)-星期三-大学英                                                   | 大学英语平果校区-思贤B<br>语平果校区-思贤B313多                                                            | 313多媒体教室-韦稻<br>媒体教室-韦程飞                                 | ~        | 校历学》                                                          | 期<br>目<br>目<br>6                             | 9)<br>2<br>13                                     | <b>3 4</b><br>20 27                                                                                                    | 4                                    | 20<br>10)<br>5 6<br>4 11                                                  | 21-202<br><b>7</b>                                                         | 2学年<br>8 9<br>25 1                                          | 1学期(<br>9 10<br>1 8                                                                                                    | 202 <sup>4</sup><br>11月<br>11                        | 1-09-<br>12<br>22                                     | 06至2<br>13 1<br>29       | 022-0<br>13 14<br>6                                            | 1-23)<br>12月<br>15<br>13                                        |
|        |                                          |              | <b>課表</b><br>9-10周,12-16周<br>1-9周,12-16周(<br>8周(5-6节)-星期                                  | (双)(7-8节)-星期日-ナ<br>1-2节)-星期三-大学英<br>朋四-大学语文-平果校区                                   | □○○○○○○○○○○○○○○○○○○○○○○○○○○○○○○○○○○○○                                                    | 313多媒体教室-韦程<br>媒体教室-韦程飞<br>朝晖                           |          | <b>校历</b><br>学,月<br>星期                                        | 期<br>引<br>引<br>1<br>6<br>7                   | 95<br>2<br>13<br>14                               | <b>3 4</b><br>20 27<br>21 28                                                                                                    | <b>4</b><br>7<br>3                   | 20<br>10,<br>5<br>6<br>4<br>11<br>5<br>12                                 | 21-2023<br>3<br>7<br>18 2<br>19 2                                          | 2774<br>8 9<br>25 1<br>26 2                                 | <b>1学期(</b><br>9 10<br>1 8<br>2 9                                                                                                    | <b>202</b><br>11月<br>11<br>15<br>16                  | 1-09-<br>12<br>22<br>23                               | 06至2<br>13 1<br>29<br>30 | 022-0<br>13 14<br>6<br>7                                       | 1-23)<br>12月<br>15<br>13<br>14                                  |
|        |                                          |              | <b>课表</b><br>9-10周, 12-16周<br>1-9周, 12-10周(<br>8周(5-6节)-星則                                | (双)(7-8节)-星期日-大<br>1-2节)-星期三-大学英<br>別四-大学语文-平果校区                                   | 大学英语-平果校区-思贤B3<br>语-平果校区-思贤B313多<br>-思贤B108多媒体教室-李                                       | 313多媒体教室-韦程<br>媒体教室-韦程飞<br>朝晖                           | <b>م</b> | <b>校历</b><br>学り<br>星期<br>二<br>三                               | 期<br>1<br>6<br>7<br>8                        | 95<br>2<br>13<br>14<br>15                         | 3 4<br>20 27<br>21 28<br>22 29                                                                                                    | <b>4</b><br>7<br>3<br>9              | 20<br>10<br>5<br>6<br>4<br>11<br>5<br>12<br>6<br>13                       | 21-2023<br>7 4<br>18 2<br>19 2<br>20 2                                     | <b>2学年</b><br>8 9<br>25 1<br>26 2<br>27 3                   | 1 <b>学期(</b><br>10<br>1 8<br>2 9<br>3 10                                                                                                    | <b>202</b><br>11月<br>15<br>16<br>17                  | <b>1-09-</b><br><b>12</b><br>22<br>23<br>24           | 06至2<br>13 1<br>29<br>30 | 022-0<br>13 14<br>6<br>7<br>1 8                                | 1-23)<br>12月<br>15<br>13<br>14<br>15                            |
|        |                                          |              | <b>课表</b><br>9-10周,12-16周<br>1-9周,12-16周(<br>8周(5-6节)-星期<br>6-7周,9周,12-1                  | (双)(7-8节)-星期日-ナ<br>1-2节)-星期三-大学英<br>用四-大学语文-平果校区<br>8周(5-6节)-星期四-大:                | ★学英语-平果校区-思贤B318多<br>语-平果校区-思贤B318多<br>-思贤B108多媒体教室-李<br>学语文-平果校区-思贤B20                  | 313多媒体教室-韦程<br>媒体教室-韦程飞<br>朝晖<br>28多媒体教室-李朝6            | ₹<br>    | <b>校历</b><br>学<br>星期<br>二<br>二<br>三<br>四                      | 期<br>引<br>引<br>1<br>6<br>7<br>8<br>9         | 95<br>2<br>13<br>14<br>15<br>16                   | 3         4           20         27           21         28           22         29           23         30                                                 | 4<br>4<br>3<br>3<br>0<br>0           | 20<br>10<br>5 6<br>4 11<br>5 12<br>6 13<br>7 14                           | 21-2023<br>7 4<br>18 2<br>19 2<br>20 2<br>21 2                             | 2774<br>8 9<br>25 1<br>26 2<br>27 3<br>28 4                 | <b>1 学期(</b><br><b>1 8</b><br>2 9<br>3 10<br>4 11                                                                                                    | <b>202</b><br>11月<br>15<br>16<br>17<br>18            | 1-09-<br>12<br>22<br>23<br>24<br>25                   | 06至2<br>13 1<br>29<br>30 | 022-0<br>13 14<br>6<br>7<br>1 8<br>2 9                         | <b>1-23)</b><br><b>12月</b><br><b>15</b><br>13<br>14<br>15<br>16 |
|        |                                          |              | <b>课表</b><br>9-10周,12-16周<br>1-9周,12-10周(<br>8周(5-6节)-星期<br>6-7周,9周,12-1<br>6-9周,12-16周(  | (双)(7-8节)-星期日-大<br>1-2节)-星期二-大学英<br>周四-大学语文-平果校区<br>8周(5-6节)-星期四-大<br>3-4节)-星期军事理  | (学英语-平果校区-思贤B)<br>语-平果校区-思贤B33多<br>-思贤B108多媒体教室-李<br>学语文-平果校区-思贤B20<br>论-平果校区-思贤B408多    | 313多媒体教室-韦程<br>媒体教室-韦程飞<br>朝晖<br>28多媒体教室-李朝<br>媒体教室-姫香红 | <br>₽    | <b>校历</b><br>学り<br>星期<br>一<br>二<br>二<br>二<br>二<br>二<br>二<br>二 | 期<br><b>1</b><br>6<br>7<br>8<br>9<br>10      | 95<br>2<br>13<br>14<br>15<br>16<br>17             | 3         4           20         27           21         28           22         28           23         30           24         25                         | 4<br>7<br>3<br>9<br>1<br>1           | 20<br>10)<br>5 6<br>4 11<br>5 12<br>6 13<br>7 14<br>8 15<br>9 12          | 21-202:<br>7 4<br>18 2<br>19 2<br>20 2<br>21 2<br>22 2<br>22 2             | 2774<br>8 9<br>25 1<br>26 2<br>27 3<br>28 4<br>29 5         | <ol> <li>19</li> <li>10</li> <li>1</li> <li>8</li> <li>2</li> <li>9</li> <li>3</li> <li>10</li> <li>4</li> <li>11</li> <li>5</li> <li>12</li> </ol>                                                 | <b>202</b><br>11月<br>15<br>16<br>17<br>18<br>19      | 1-09-<br>12<br>22<br>23<br>24<br>25<br>26             | 06至2<br>13 1<br>29<br>30 | 022-0<br>13 14<br>6<br>7<br>1 8<br>2 9<br>3 10<br>4 4          | 12月<br>12月<br>13<br>13<br>14<br>15<br>16<br>17                  |
|        |                                          |              | <b>课表</b><br>9-10周,12-16周(<br>1-9周,12-16周(<br>8周(5-6节)-星期<br>6-7周,9周,12-1<br>6-9周,12-16周( | (双)(7-8节)-星期日-大<br>-2节)-星期二-大学英<br>用四-大学语文-平果校区<br>8周(5-6节)-星期四-大<br>3-4节)-星期一-军事理 | 、学英语-平果校区-思贯B:<br>语-平果校区-思贯B313参;<br>-思贯B108参媒体教室-李<br>学语文-平果校区-思贯B20<br>论-平果校区-思贤B408参; | 313多煤体教室-韦程<br>煤体教室-韦程飞<br>朝晖<br>28多煤体教室-李朝<br>煤体教室-姬香红 | ₹        | 校历<br>学<br>星期<br>一<br>二<br>二<br>三<br>四<br>五<br>六              | 期<br>1<br>6<br>7<br>8<br>9<br>10<br>11<br>12 | 9)<br>2<br>13<br>14<br>15<br>16<br>17<br>18<br>19 | 3         4           20         27           21         28           22         28           23         30           24         22           25         26 | 4<br>7<br>3<br>9<br>0<br>1<br>2<br>3 | 20<br>10J<br>5 6<br>4 11<br>5 12<br>6 13<br>7 14<br>8 15<br>9 16<br>10 17 | 21-202:<br><b>7</b> 4 18 2 19 2 20 2 2 2 2 2 2 2 2 2 3 3 4 2 4 2 4 2 4 2 4 | 2774<br>8 9<br>25 1<br>26 2<br>27 3<br>28 4<br>29 5<br>30 6 | <ul> <li>1字期(</li> <li>10</li> <li>1</li> <li>8</li> <li>2</li> <li>9</li> <li>3</li> <li>10</li> <li>4</li> <li>11</li> <li>5</li> <li>12</li> <li>6</li> <li>10</li> <li>7</li> <li>14</li> </ul> | 202<br>11月<br>15<br>16<br>17<br>18<br>19<br>20<br>21 | 1-09-<br>12<br>22<br>23<br>24<br>25<br>26<br>27<br>28 | <b>13 1</b><br>29<br>30  | 022-0<br>13 14<br>6<br>7<br>1 8<br>2 9<br>3 10<br>4 11<br>5 12 | 12月<br>13<br>13<br>14<br>15<br>16<br>17<br>18<br>19             |

# 第二步:在"学生个人信息维护"界面点击"申请"按钮。

| ⋧ 教学管理                     | 言息服务平台 >       | 🗸 😵 学生个人      | 信息维护            | × +           |                         |               |                         |    | 0         | -   | 3 X |
|----------------------------|----------------|---------------|-----------------|---------------|-------------------------|---------------|-------------------------|----|-----------|-----|-----|
| $\leftarrow \rightarrow G$ | ▲ 不安全   jw.g>  | yesf.com/jwgb | (t/xsxxxggl/xsg | grxxwh_cxXsGr | xxxgIndex.html?gnmkdm=N | 100808&layout | =default&su=21613120128 |    |           | ₿ ✿ | 😩 E |
|                            | 学生个人信息         | 维护            |                 |               |                         |               |                         |    |           |     |     |
|                            | 历史修改记录         |               |                 |               |                         |               |                         |    | ● 申请 ■ 撤转 | 肖申请 |     |
|                            | 二         流程跟踪 | 学年            | 学期              | 申请状态          | 申请时间                    | 审核状态          | 最终审核时间                  | 附件 | 操作 💠      | *   |     |
|                            |                |               |                 |               | ž                       | 没有符合条件记录!     |                         |    |           |     |     |

### 第三步:在"申请修改个人信息"界面进行信息的修改、补充。

| 申请修改个人信息                                                            |                                                                                          | ■ X                                                                                                    |
|---------------------------------------------------------------------|------------------------------------------------------------------------------------------|----------------------------------------------------------------------------------------------------|
| "** 表示【必填】;"红色字体" 表示【可<br>修改可立即生效字段或页签有:<br>人1证件号码,监护人2姓名,监护<br>附件: | 修改需要审核生效】;"绿色字体"表示【可立即修改】<br>血型名称,银行名称,银行卡号,固定电话,手机。<br>人2证件类型,监护人2证件号码,家庭所在地,寝<br>全选择文件 | 【】。<br>11号码, 电子邮箱, QQ号码, 通讯地址, 邮政编码, 家庭地址, 家庭电话, 监护人1姓名, 监护人1证件类型, 监护<br>寝室号, 籍贯, 户口所在地, 家庭成员                                                                                                    |
| 基本信息  学籍信息  其他信                                                     | 息 联系方式 家庭成员 学习简历                                                                         |                                                                                                    |
| 学号:                                                                 | 姓名:                                                                                      | S: 无上传照片权限 无上传照片权限                                                                                                    |
| 姓名拼音:                                                               | 曾用名:                                                                                     |                                                                                                    |
| 英文姓名:                                                               | 性别:                                                                                      |                                                                                                    |
| <b>证件类型:</b> 居民身份证                                                  | 证件号码:                                                                                    |                                                                                                    |
|                                                                     | <b>-</b> #                                                                               | 入学前 入学后<br>75:45-75:47:37-17:47-17:47-17-17:47-17-17:47-17-17-17:47-17-17-17-17-17-17-17-17-17-17-17-17-17                                                                                                    |
| 五生日期:                                                               | 氏の失う                                                                                     | 关: [[[[[[]]]]]]:<br>[[[]]][[]]]:<br>[[]][]]:<br>[[]][]]:<br>[]]:<br>[] |
| 入学日期・                                                               | * 錇雷•                                                                                    |                                                                                                    |
| 生源地:                                                                | 出生地:                                                                                     | ☆ * * * * * * * * * * * * * * * * * * *                                                                                                    |
|                                                                     |                                                                                          | ······································                                                                                                    |
|                                                                     |                                                                                          | 保存草稿   提交申请   关 闭                                                                                                    |

-1-

| 四步:提交申请。                                                                                    |                                                                                              |                                                      |
|---------------------------------------------------------------------------------------------|----------------------------------------------------------------------------------------------|------------------------------------------------------|
| 修改个人信息                                                                                      |                                                                                              |                                                      |
| ***表示【必填】; "红色字体"表示【可修改需要审核生效<br>修改可立即生效字段或页签有: 血型名称,银行名<br>人1证件号码,监护人2姓名,监护人2证件类型,监<br>附件: | 2] ;"绿色字体"表示【可立即修改】。<br>G称,银行卡号,固定电话,手机号码,电子邮箱,QQ号码,<br>护人2证件号码,家庭所在地,寝室号,籍贯,户口所在地,<br>全选择文件 | 通讯地址, 邮政编码, 家庭地址, 家庭电话, 监护人1姓名, 监护人1证件类型, 监护<br>家庭成员 |
| 基本信息 学籍信息 其他信息 联系方式                                                                         | 家庭成员  学习简历                                                                                   |                                                      |
| 学号:                                                                                         | 姓名:                                                                                          | 无上传照片权限 无上传照片权限                                      |
| 姓名拼音:                                                                                       | 曾用名:                                                                                         |                                                      |
| 英文姓名:                                                                                       | 性另1:                                                                                         |                                                      |
| <b>证件类型:</b> 居民身份证                                                                          | 证件号码:                                                                                        |                                                      |
| 出生日期:                                                                                       | <b>异族:</b>                                                                                   | 入学前 入学后<br>政治面貌加入时间                                  |
|                                                                                             |                                                                                              | 政治面貌: 群众                                             |
| 入学日期:                                                                                       | * 籍贯:                                                                                        | 户口所在地:                                               |
| 生源地:                                                                                        | 出生地:                                                                                         | 血型名称:请选择                                             |
|                                                                                             |                                                                                              |                                                      |

## 四、教务管理系统-学生信息修改流程【手机端】

第一步:使用手机浏览器登录教务系统

网址: http://jw.gxyesf.com/jwglxt/xtgl/login\_slogin.html

账号: (学号)

初始密码: (身份证后6位)

第二步:点击页面右上角的图标打开功能菜单(如下图所示)

| ///           |                                                    |                 |         |
|---------------|----------------------------------------------------|-----------------|---------|
| 23:31         |                                                    |                 | .ul 🗢 🔲 |
| 大小            | 不安全 — jw.ç                                         | gxyesf.com      | 5       |
| <b>〔</b> 〕广西幼 | 儿师范高等专科                                            | 学校教务系统          | 充 退出    |
|               |                                                    | $\rightarrow$   |         |
| 我的应用          |                                                    |                 | Φ       |
|               |                                                    |                 |         |
|               |                                                    |                 |         |
|               |                                                    |                 |         |
|               |                                                    |                 |         |
|               |                                                    |                 |         |
|               |                                                    |                 |         |
|               |                                                    |                 |         |
|               |                                                    |                 |         |
| 0             | 初 <sup>111</sup> 111111111111111111111111111111111 | Nation Internet |         |
| 通知            |                                                    |                 |         |
|               |                                                    |                 |         |
| 1             | <u>م</u>                                           | m               | 6       |
|               | <u>ن</u>                                           | щ               | - U     |

-2---

### 第三步:点击"信息维护"-"学生个人信息维护"

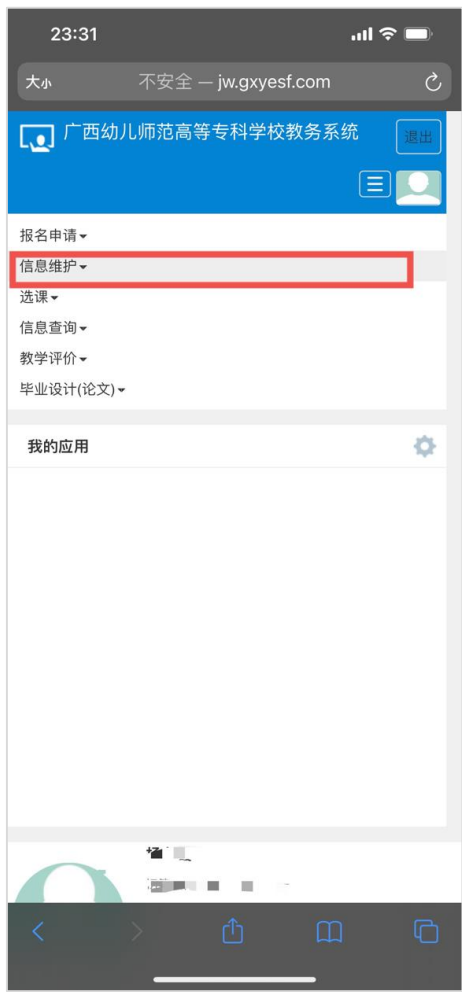

# 第四步: 点击 "申请" 按钮 23:31 ・1 < ●</td> 大小 不安全 – jw.gxyesf.com 少生个人信息维护 少生个人信息维护 历史修改记录 ○ 流程跟踪 学年 学期

| 23:31    |       |               | 'III ê | •  |
|----------|-------|---------------|--------|----|
| 大小       | 不安全 - | – jw.gxyesf.c | om     | S  |
| [1] 广西幼  | 加师范高等 | 等专科学校教        | 务系统    | 退出 |
| 报名申请▼    |       |               |        |    |
| 信息维护▼    |       |               |        |    |
| 学生个人信息组  | 赴护    |               |        |    |
| 个人培养方案   |       |               |        |    |
| 创新创业学分配  | 角认    |               |        |    |
| 实习过程资料   |       |               |        |    |
| 学生自主报到注  | 主册    |               |        |    |
| 分流专业确认   |       |               |        |    |
| 专业方向确认   |       |               |        |    |
| 选课▼      |       |               |        |    |
| 信息查询▼    |       |               |        |    |
| 教学评价▼    |       |               |        |    |
| 毕业设计(论文) | -     |               |        |    |
| 我的应用     |       |               |        | ٥  |
|          | × -   | <u> </u>      |        | ē  |
|          |       |               |        |    |

-3-

版权所有© Copyright 1999–2021 正方软件股份有限公司 中国-杭州西 湖区紫霞街176号 互联网创新创业园2号301 版本V-7-2.7

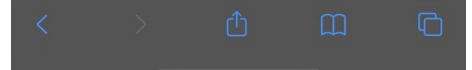

### 第五步:找到需要填写或修改的部分进行填写、修改

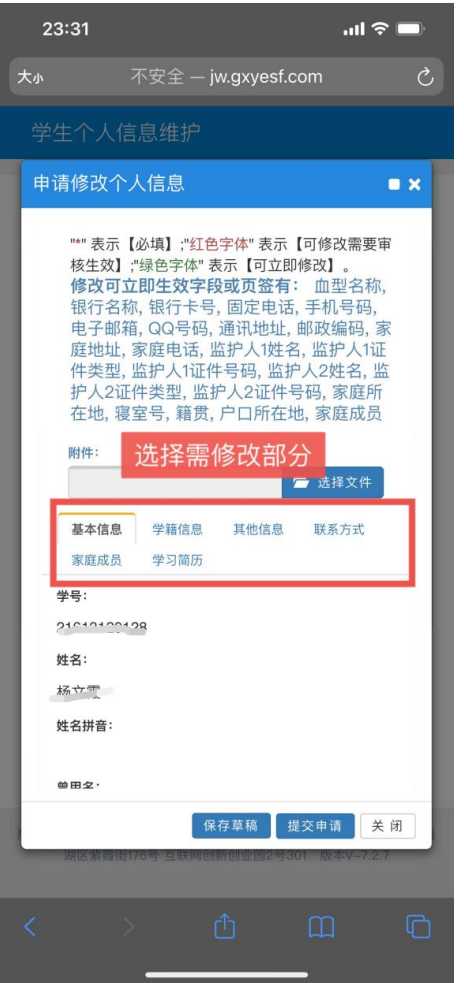

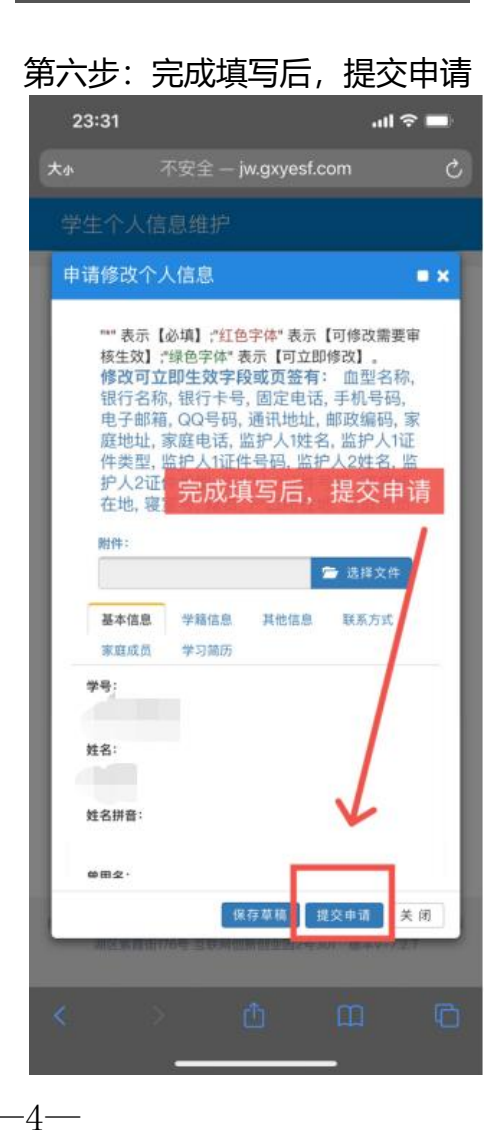

| 23:31                                 |                                                                                                    |                                                                                                    | al S                                                                                                    |            |
|---------------------------------------|----------------------------------------------------------------------------------------------------|----------------------------------------------------------------------------------------------------|----------------------------------------------------------------------------------------------------|------------|
| 大小                                    | 不安全·                                                                                                    | — jw.gxyes                                                                                                    | f.com                                                                                                    | S          |
|                                       | 人信息维护                                                                                                    |                                                                                                    |                                                                                                    |            |
| 申请修改                                  | 文个人信息                                                                                                    |                                                                                                    |                                                                                                    | = ×        |
| ************************************* | 示【必填】;"<br>效】,"绿色字效<br>;可 <b>立即生效</b> ;<br>"名称,银尺号<br>"和箱,QQ号<br>。<br>"如此,家庭电话"<br>"型,监护人11<br>2.2证件类型,<br>。<br>寝室号,籍 | 紅色字体"表示<br>素"表示【可立<br>字段或页页金行<br>号, 通讯页定电<br>近代子码, 通讯也址<br>后, 监护人104<br>近件号码, 监<br>行人2证<br>行, 户口所在<br>贯, 户口所在 | IR         「可修改需要」           □即修改】。            「訂」「加型名称」            「「」「加型名称」            「」「」「」「」」            「」」            「」」            「」」            「」」            「」」            「」」            「」」            「」」            「」」            「」」            「」」            「」」            「」」            「」」            「」」            「」」            」            」            」            」            」            」            」            」            」            」            」            」            」 | 审 , 家 E sa |
| 附件:                                   |                                                                                                    |                                                                                                    |                                                                                                    |            |
|                                       |                                                                                                    |                                                                                                    | 🗁 选择文件                                                                                                    |            |
| 基本伯家庭周                                | 言息     学籍信       成员     学习简/                                                                                          | 息 其他信息<br>历                                                                                                   | ! 联系方式                                                                                                    |            |
| 学号:<br>文姓名:<br>姓名拼音                   | 骨找到需                                                                                                    | 要填写的                                                                                                    | 内部分                                                                                                    |            |
| 龄田夕·                                  |                                                                                                    |                                                                                                    |                                                                                                    |            |
|                                       |                                                                                                    | 保存草稿                                                                                                    | 提交申请 关                                                                                                    | 闭          |
|                                       |                                                                                                    |                                                                                                    | 5301 股本V-7.2                                                                                                    |            |
|                                       | >                                                                                                    | Û                                                                                                    | ш<br>                                                                                                    |            |